## CERTIFICADO DIGITAL – CONECTIVIDADE DIGITAL ICP

## GUIA PLANCON DE INSTRUÇÕES PARA A PROCURAÇÃO ELETRÔNICA

Esta é a segunda parte do nosso guia para a Conectividade Digital ICP. Na primeira parte, vimos instruções sobre como instalar o Token ou leitor de cartões em seu computador. Se já estiver tudo instalado e configurado, poderemos agora explicar passo a passo como outorgar a Procuração Eletrônica para a Plancon.

Siga atentamente as instruções e verá que é fácil fazer todo o procedimento.

Se sentir dificuldades, entre em contato com a Plancon. Se preferir, pode enviar seu Token ou Leitor de Cartões, acompanhado do CD de instalação (se existir) e da senha PIN, e nós providenciaremos a Procuração Eletrônica.

Lembrando: você não precisa abrir o Gerenciador de Certificados – visto na primeira parte – nem mexer em nenhuma função dele. Existem comandos – como "Inicializar Token" – que APAGAM o certificado digital, tomando o dispositivo inutilizado, e obrigando a adquirir outro. Na dúvida, não mexa em nada!

Após concluídos os procedimentos deste guia, envie-nos um e-mail para <u>rh@plancon.com.br</u> ou para <u>plancon.rh@gmail.com</u> avisando que sua Procuração Eletrônica foi feita com sucesso.

Acesse o site da Caixa em <u>www.caixa.gov.br</u>. Esta será a tela inicial:

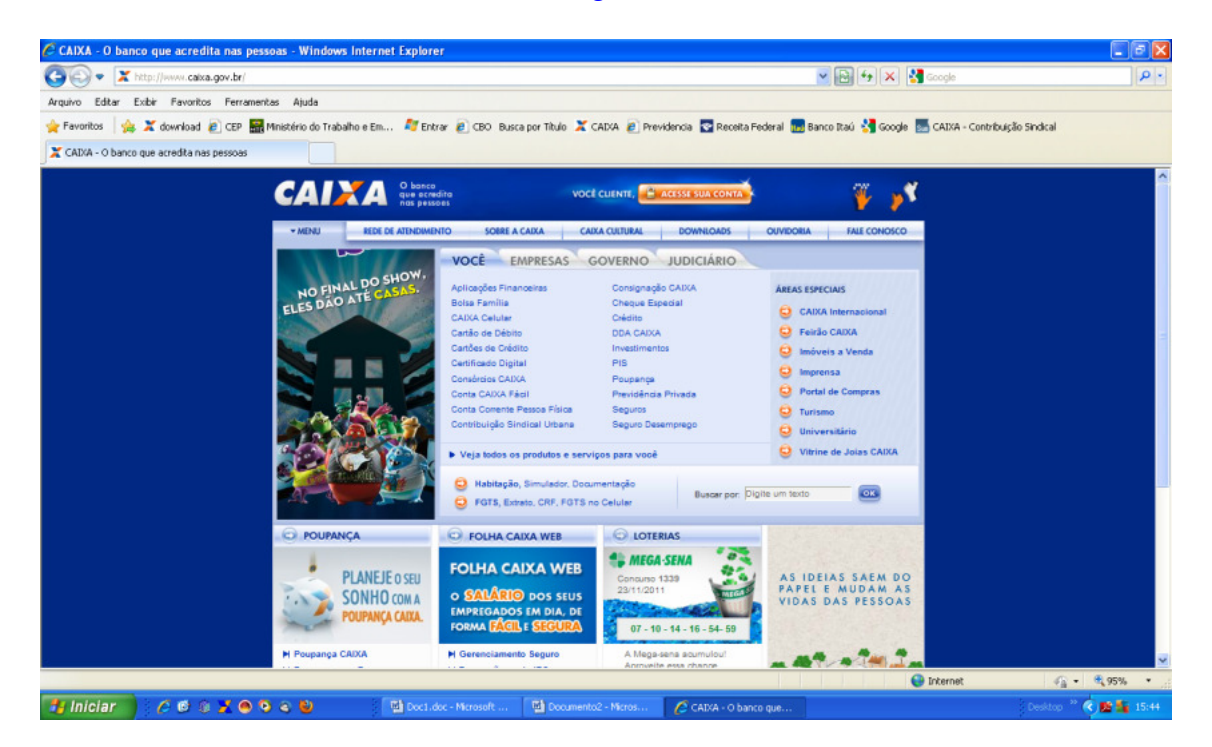

No painel central, clique na aba "Empresas". Lá você encontrará um link para "Conectividade Social ICP".

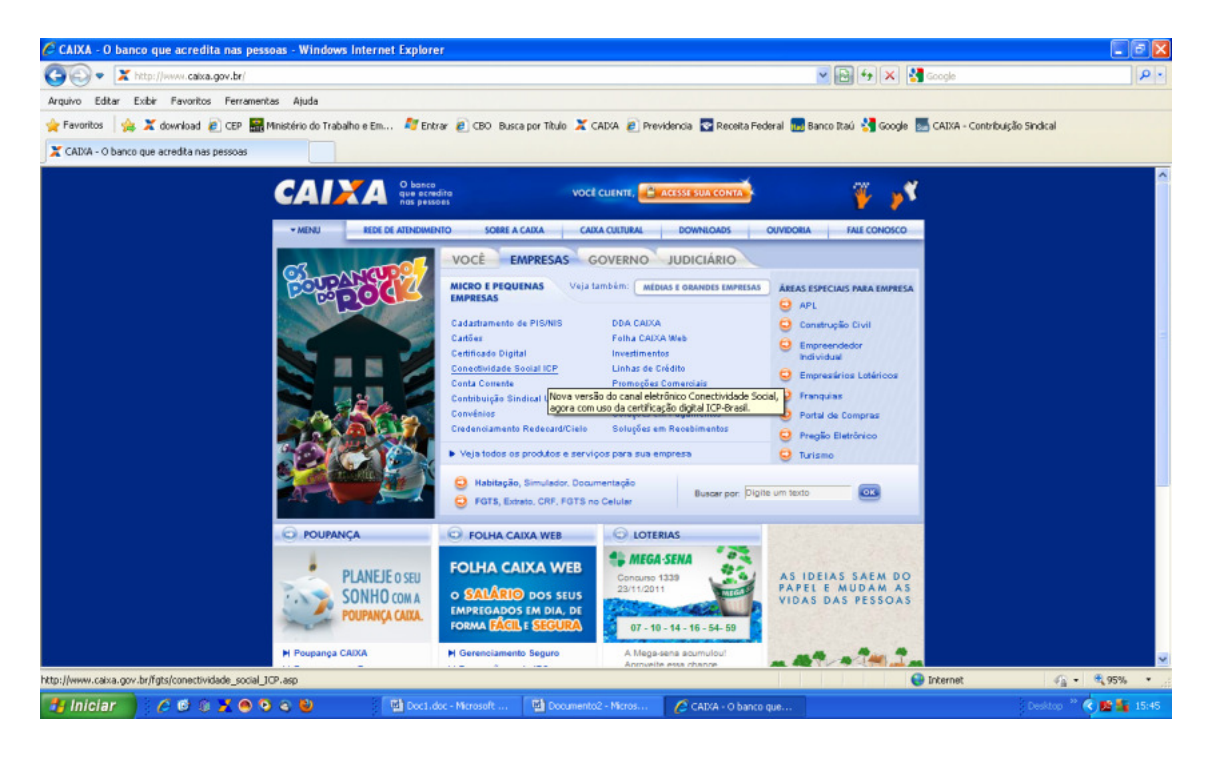

Na página da Conectividade, procure ao lado direito o painel "Serviços On Line". Dependendo do seu navegador, ele poderá estar na parte superior ou inferior.

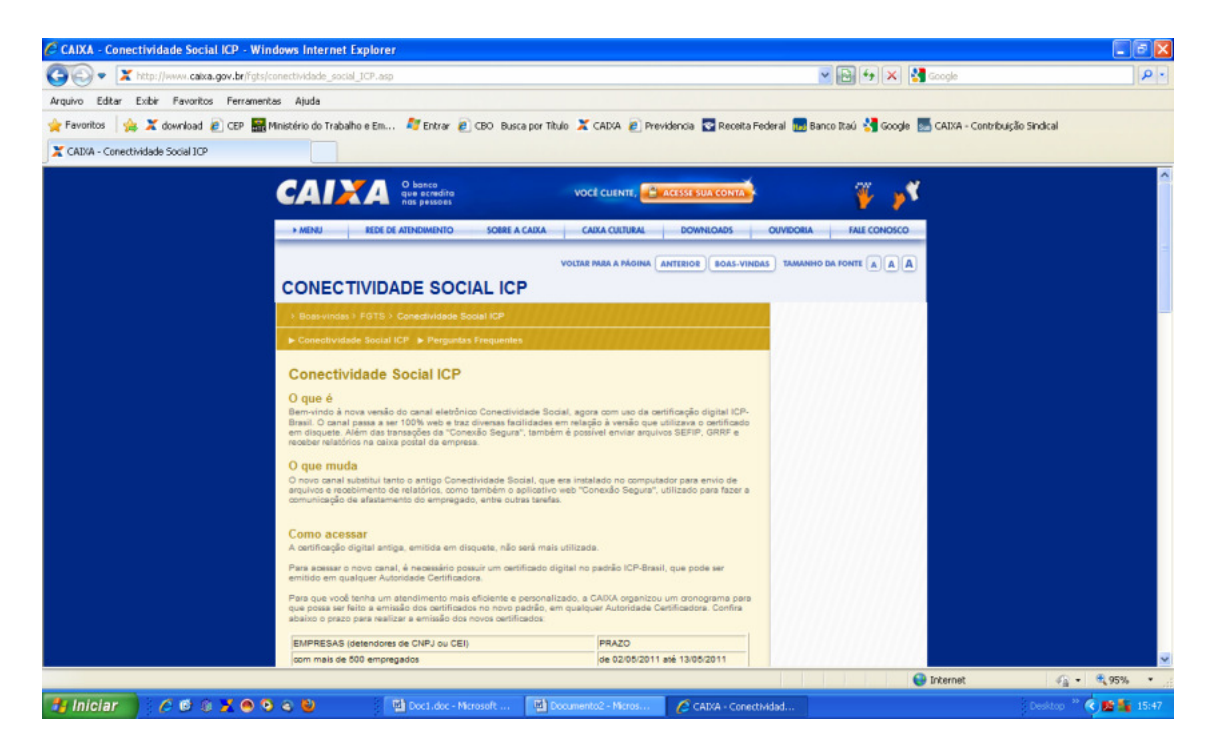

No caso deste exemplo, o painel de serviços on line se encontra na parte inferior. Com o Token conectado na porta USB, dique na primeira opção, "Conectividade Social ICP".

Atenção: sem o Token devidamente configurado e plugado no computador, o navegador dará uma mensagem de erro e não abrirá a página.

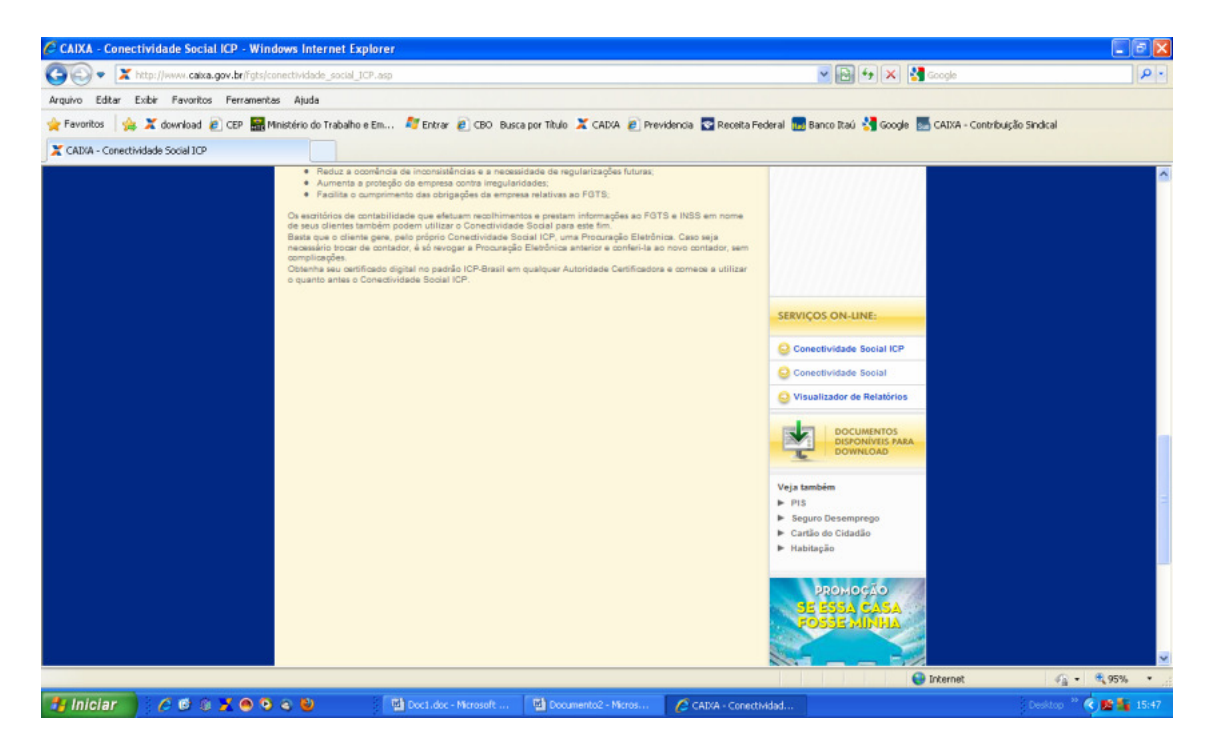

De imediato, o navegador identificará o Token e pedirá para que escolha um certificado. Clique em OK nesta tela.

| 1                      | 🖉 https://conectividade.caixa.gov.br/ - Windows Internet E                                                       | xplorer                                                                        |                        |
|------------------------|----------------------------------------------------------------------------------------------------|--------------------------------------------------------------------------------|------------------------|
| Lixeira                | COC Thtps://conectividade.caixa.gov.br/                                                                          | 💌 🏍 🔀 Google                                                                   | P •                    |
|                        | Arquivo Editar Exibir Favoritos Ferramentas Ajuda                                                                |                                                                                |                        |
| <u></u>                | 🚖 Favoritos 🛛 🚖 🗶 download 🔊 CEP 🔜 Ministério do Trabalho e I                                                    | Em 💐 Entrar 👔 CBO Busca por Titulo 🗶 CAIXA 👩 Previdencia 😨 Receita Federal 🥫   | Banco Itaú 🚼 Google 🎽  |
| Manual_Sal<br>3.0.45.p | O https://conectividade.caixa.gov.br/                                                                            |                                                                                |                        |
| langer of              |                                                                                                    |                                                                                |                        |
| 3                      |                                                                                                    |                                                                                |                        |
| GDsetupStar            |                                                                                                    | Escolha um certificado digital                                                 |                        |
|                        |                                                                                                    | Identificação                                                                  |                        |
| 2                      |                                                                                                    | O site que você deseja exibir requer identificação.<br>Escolha um certificado. |                        |
| SafeSign-Id            |                                                                                                    |                                                                                |                        |
| 35                     |                                                                                                    | PLANCON PLANE3A AC Certisign RFB G3                                            |                        |
| <b>1</b> 7             |                                                                                                    |                                                                                |                        |
| Conectivida            |                                                                                                    |                                                                                |                        |
| L.                     |                                                                                                    |                                                                                |                        |
| Adobe Rea              |                                                                                                    |                                                                                |                        |
|                        |                                                                                                    | gais Informações Exibir Certificado                                            |                        |
|                        |                                                                                                    |                                                                                |                        |
|                        |                                                                                                    | OK Cancelar                                                                    |                        |
|                        |                                                                                                    |                                                                                |                        |
|                        |                                                                                                    |                                                                                |                        |
|                        |                                                                                                    |                                                                                |                        |
|                        |                                                                                                    |                                                                                |                        |
|                        |                                                                                                    |                                                                                |                        |
|                        | Anuardendo hitos: ((conectividade, ceixa, oox br)                                                                | 7ma darrocharida                                                               | <i>S</i> 2 • € 95% • . |
|                        | unificante entre entre entre entre entre entre entre entre entre entre entre entre entre entre entre entre entre |                                                                                |                        |
|                        |                                                                                                    | a fa                                                                           | Romanna Robert and     |
|                        | ral 🔰 🖉 🐨 🐲 🗸 🤠 🥥 🤤 🦉 💋 🖉 🖉 rorum Corkabel                                                                       | Charles // Constantiage                                                        | Desktop 🕓 🌉 🖉 U        |

Na seqüência, será pedido que seja **digitada a senha** PIN. Digite a senha que foi fornecida com o Token, ou, caso você a tenha alterado, a senha da sua escolha.

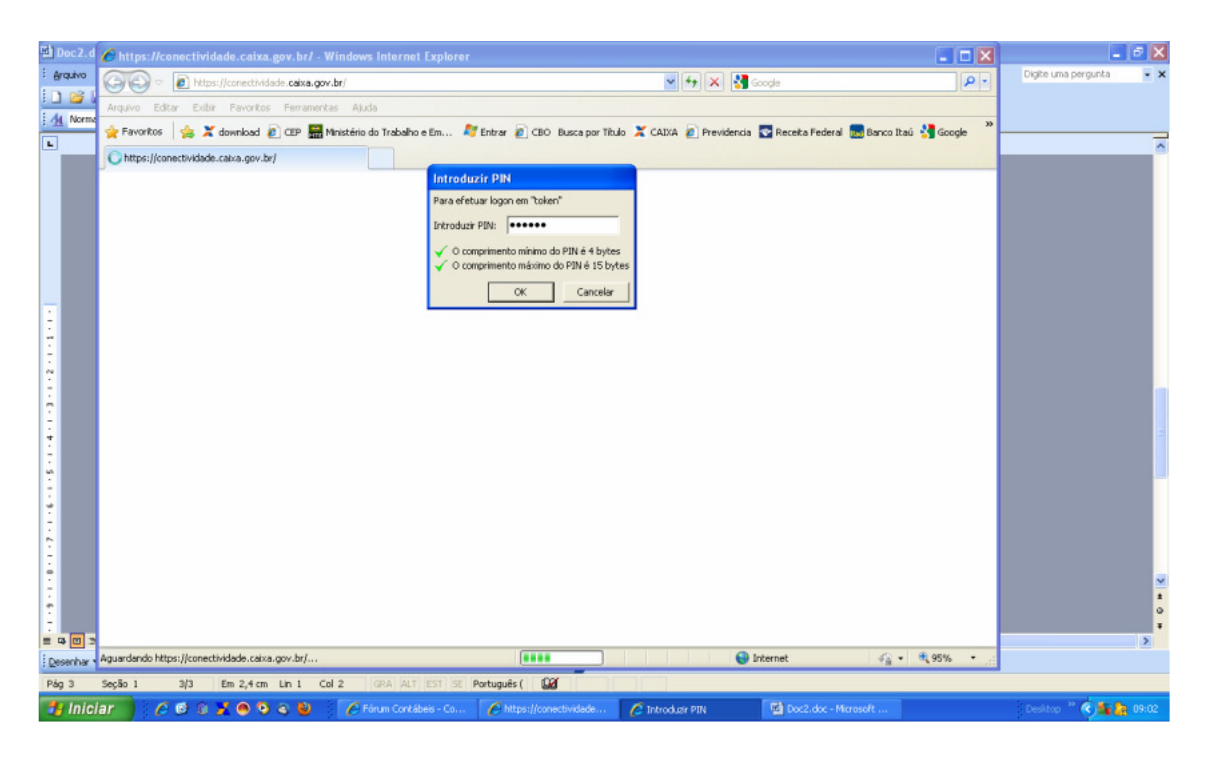

A tela que se seguirá é a de Registro. Será necessário preencher alguns campos.

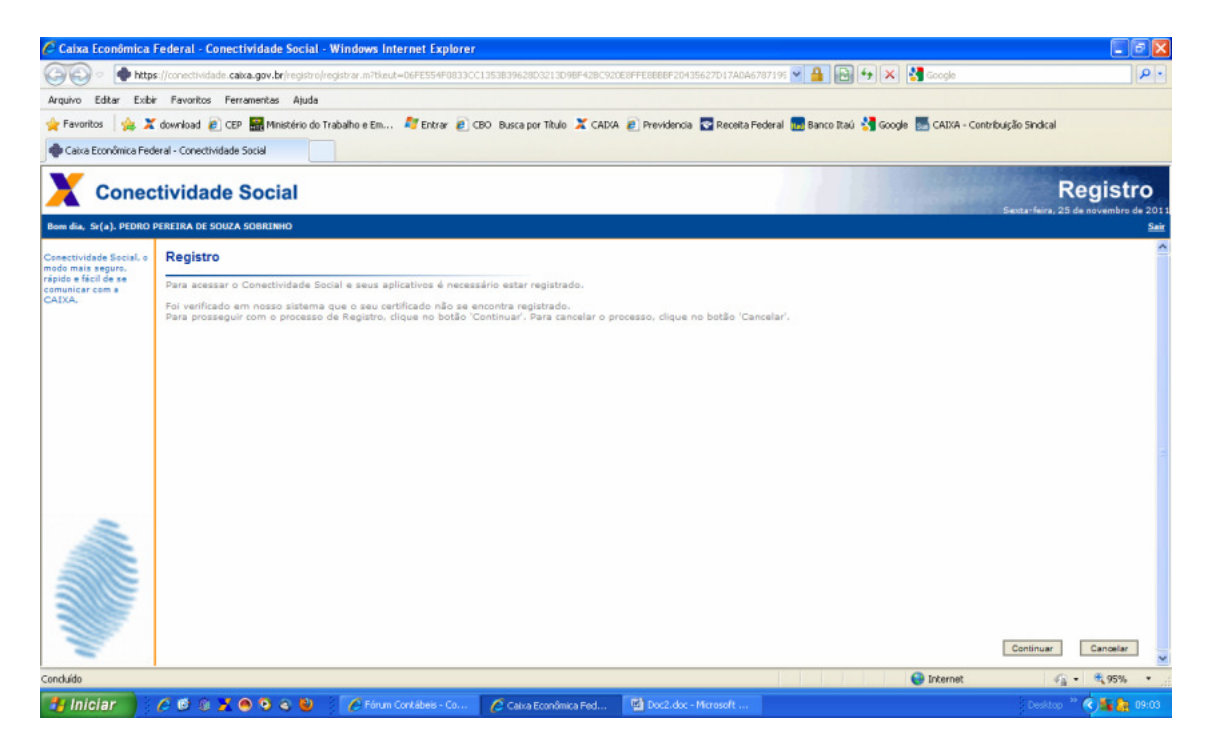

Será necessário selecionar o **perfil** da sua empresa. Antes disso, clique no quadro "Aceito" de depois em "Continuar".

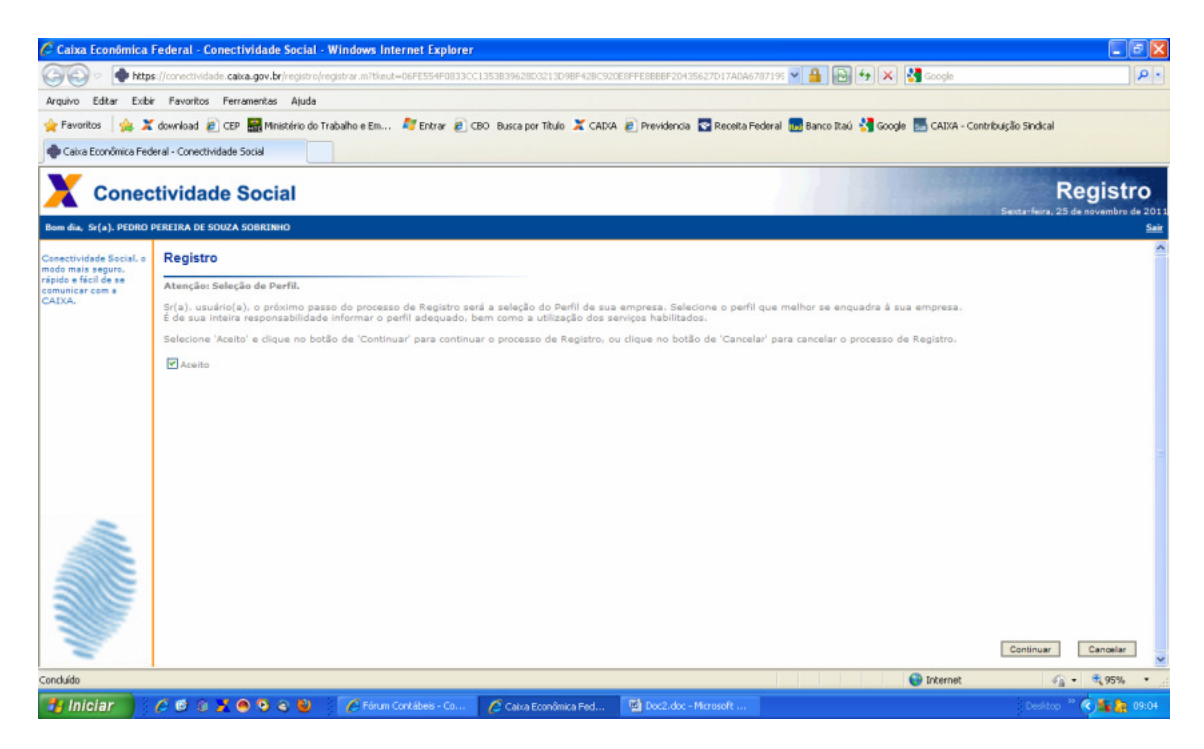

No quadro "Selecione Perfil", escolha "Empresa", e tenha certeza de que todos os itens abaixo estejam marcados. Depois, clique em "Continuar".

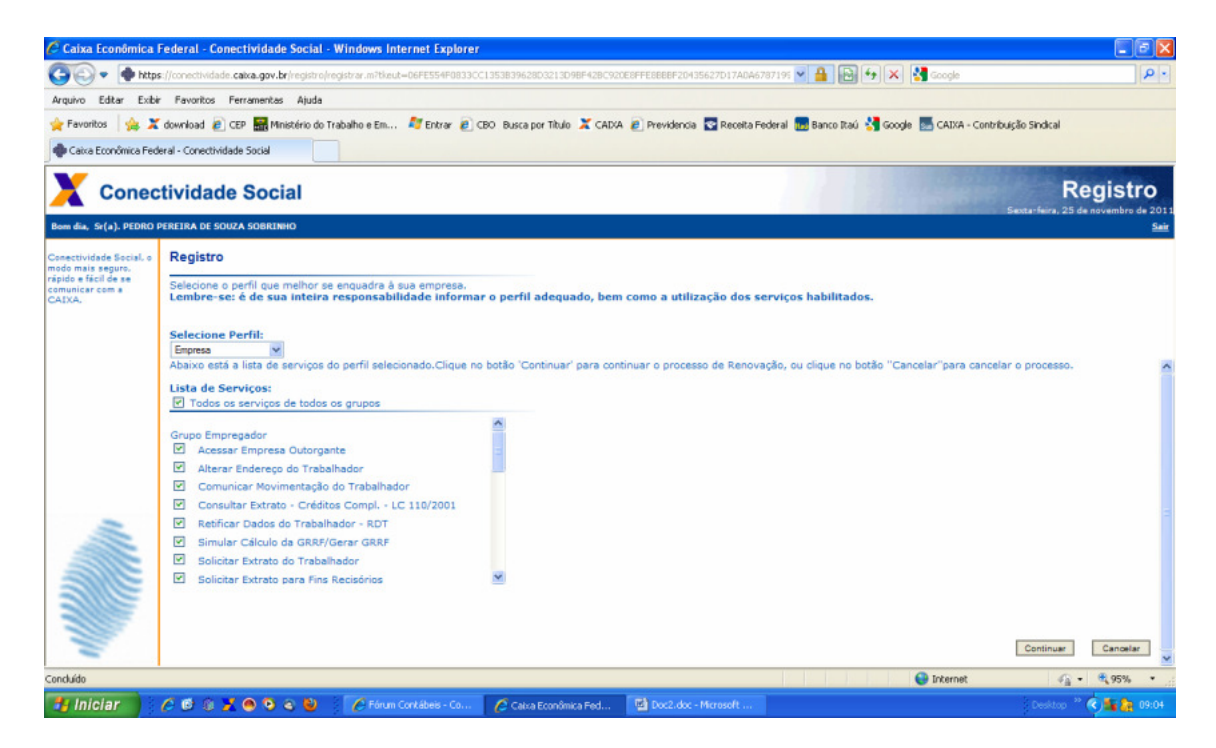

Caso seu navegador não esteja com a **versão correta do Java**, uma mensagem de erro aparecerá em vermelho. Se for este o seu caso, clique no botão "Download Plug-In Java Completo" para a instalação do Java. Caso você já tenha a versão correta do Java, vá para a página 8.

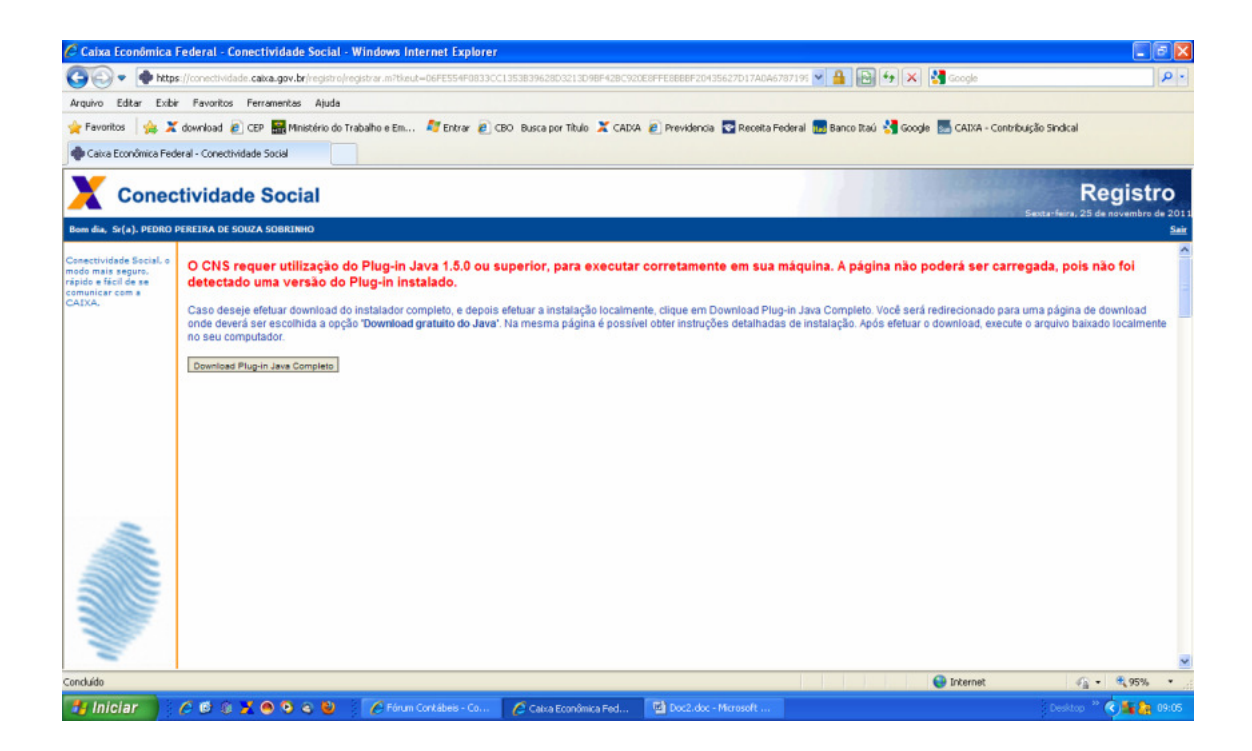

Você será direcionado para a página do Java. Clique no botão vermelho "Download Gratuito do Java".

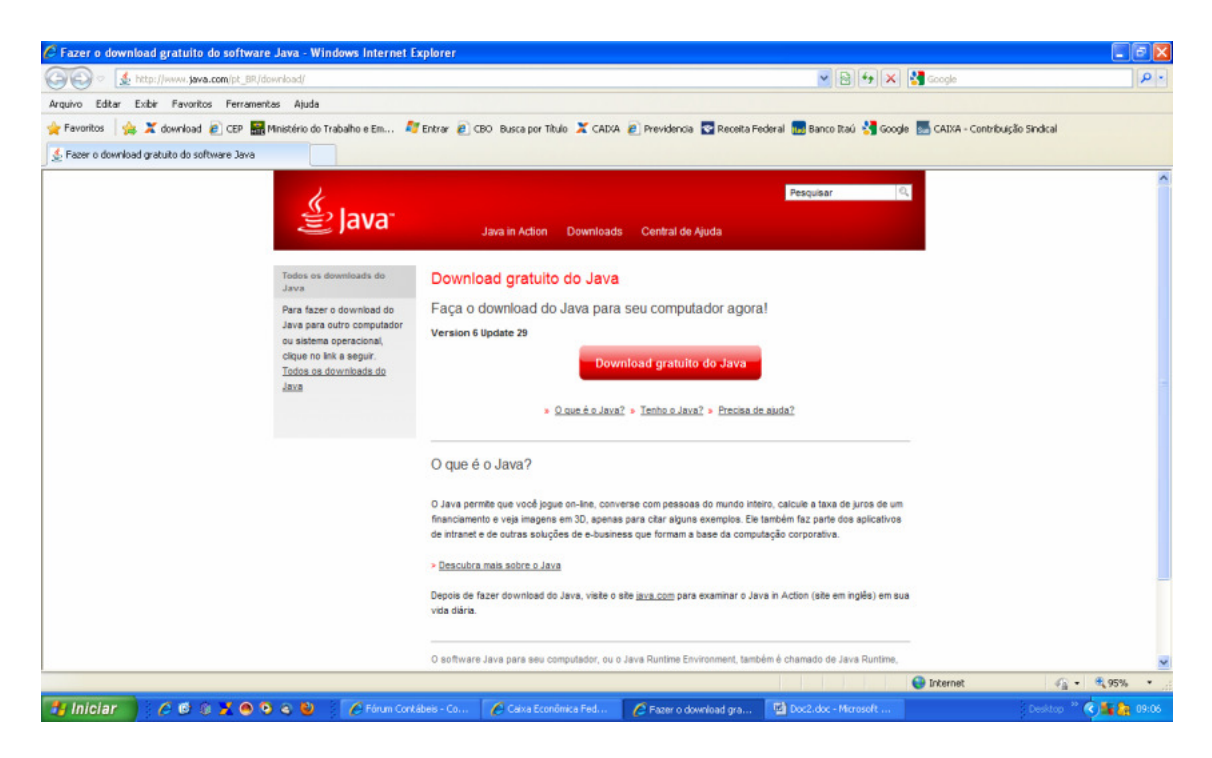

Surgirá uma tela perguntando se deseja executar o aplicativo. Clique em "Executar" para que ele seja instalado online.

| 🔗 Faça o download do software Java para Windows - Windows Inter                                                                                                    | net Explorer                                                                                                    | - 5 🗙        |
|----------------------------------------------------------------------------------------------------|----------------------------------------------------------------------------------------------------|--------------|
| 🚱 🗣 🔬 http://www.java.com/pt_BR/download/windows_ie.jsp?locale=pt,                                                                                                    | 59. 💌 🔂 🏘 🗙 🕌 Google                                                                                                    | P -          |
| Arquivo Editar Exibir Favoritos Ferramentas Ajuda                                                                                                    |                                                                                                    |              |
| 🚖 Favoritos 🛛 🙀 🗶 download 🔊 CEP 🚟 Ministério do Trabalho e Em 🤱                                                                                                    | "Entrar 🔊 CBO 🛚 Busca por Tíbulo 🗶 CADXA 👔 Previdencia 😨 Receita Federal 🔜 Banco Itaú 🔮 Google 🌉 CADXA - Contribuição Sindical                                                                                                    |              |
| 👲 Faça o download do software Java para Windows                                                                                                    |                                                                                                    |              |
| Recursos de Ajuda<br>= 9 Gant & Ajuda<br>= 9 Gant & Ajuda<br>= 9 Gant & Ajuda<br>= Benayour versides<br>antericres<br>= Outros tópicos de ajuda<br>Java 7<br>= Zava Z<br>Problemas com dovriload?<br>Tente o instalador off-line<br>= tatuyGes sobre<br>instalação off-line | Pecquisar  Status 6.029 exa dis sdic-esd.sun com Con  Descia executar este arquivo?  Nome: Jevedetup6u29.exe  Nome: Jevedetup6u29.exe  Nome: Jevedetup6u29.exe  To:: Ackatho, 8888  Digen: sdic-esd.sun.com  Executar  Executar  Executar  Carcels  o contrato de licença  contrato de licença  Requisitos do sistema  Vindows 7  Vitas  Vindows S172000  Vindows S172000  Vindows S172000 |              |
|                                                                                                    | Há suporte para os processadores intel e 100% compativeis. Recomenda-ae um processador Pentium 166 MHz<br>ou maia rápido e no mínimo 64 MB de RAM física. Também serão necessários no mínimo 95 MB de espaço<br>discontivet no disco rícido.                                                                                                    | ×            |
|                                                                                                    | 😜 Internet 🦓 •                                                                                                    | <b>95%</b> • |
| 🛃 Iniciar 🔰 🌈 🚳 🛞 🗶 👁 🧐 👟 🚱 🖉 Fórum Cont                                                                                                    | ábeis 🕜 Caixa Econômica Fe 🔗 Faça o download do 🧭 0% de JavaSetupé 📓 Doc2.doc - Microsof 🕴 Decision 🄌                                                                                                    | S 🌆 🎥 09:07  |

Caso surja um Aviso de Segurança do Windows, ignore-o e clique novamente em "Executar".

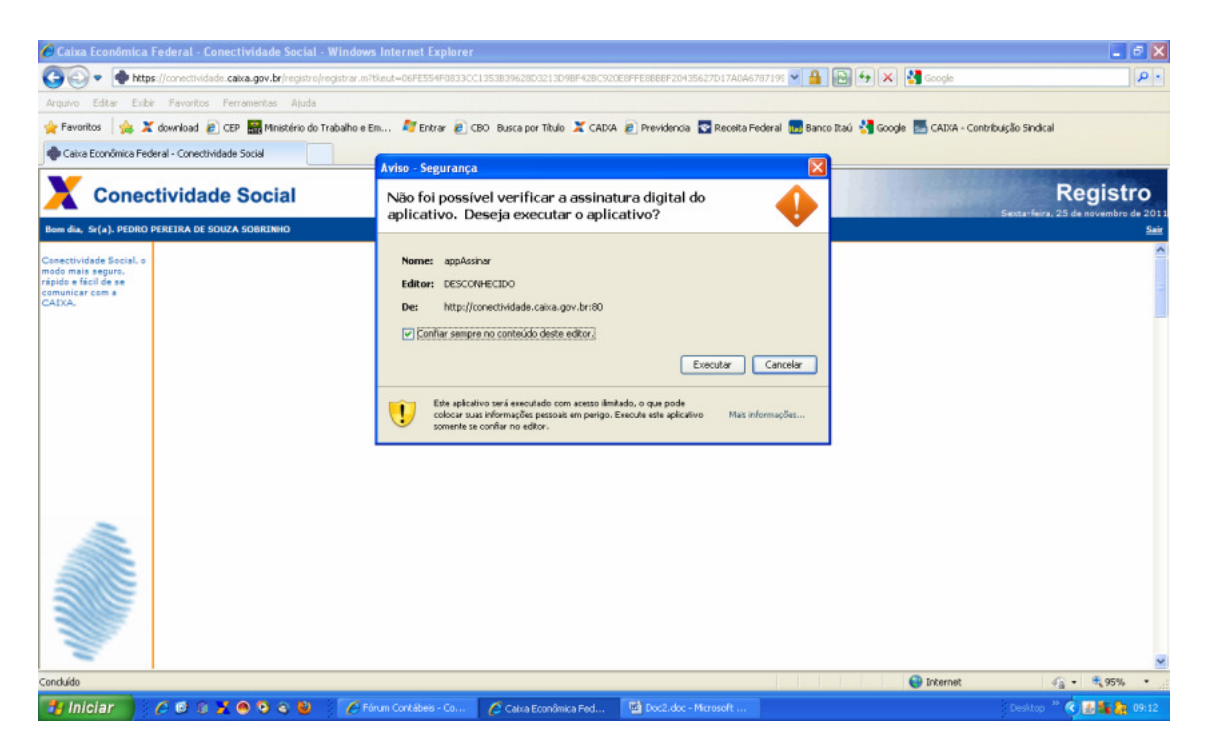

Depois do Java instalado, retorne novamente ao site da Conectividade. Se necessário, configure novamente o perfil da empresa. Surgirá então o "Termo de Contrato" da Caixa. Clique em "Aceitar Termo".

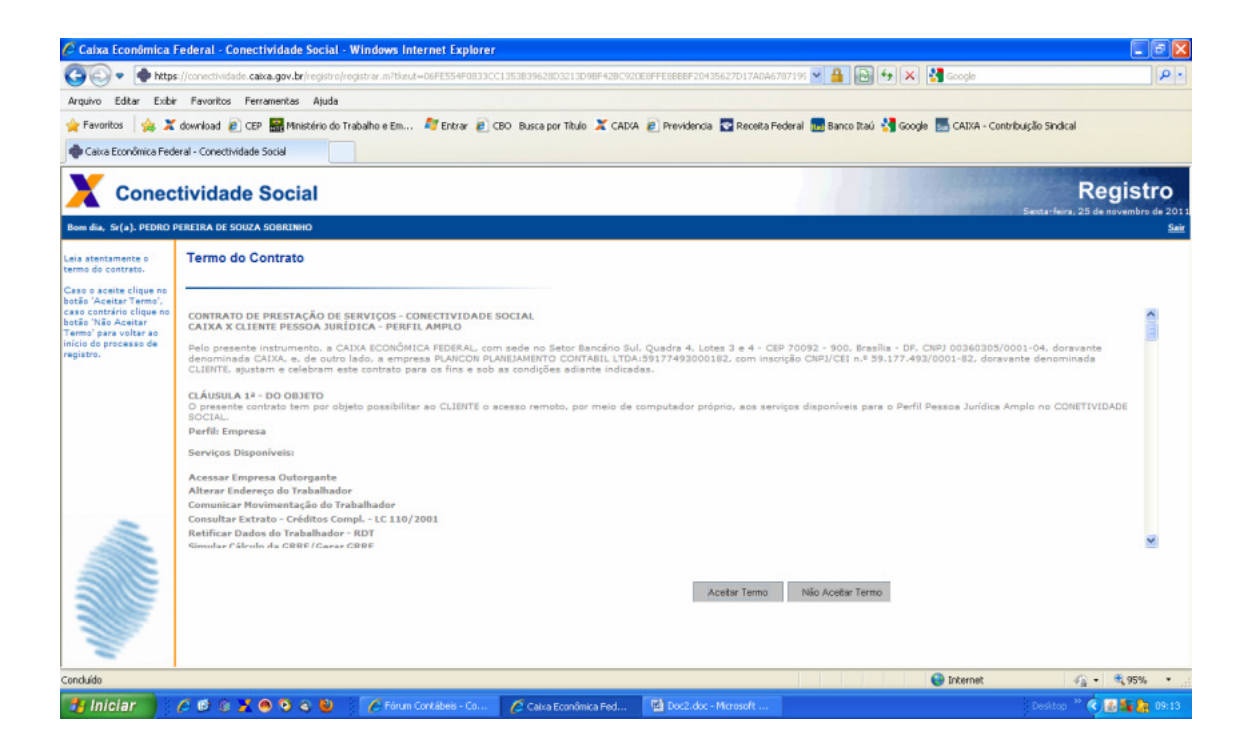

O Registro estará concluído. Antes de continuar, salve o contrato em PDF, clicando no botão "Salvar PDF", e depois em "Continuar".

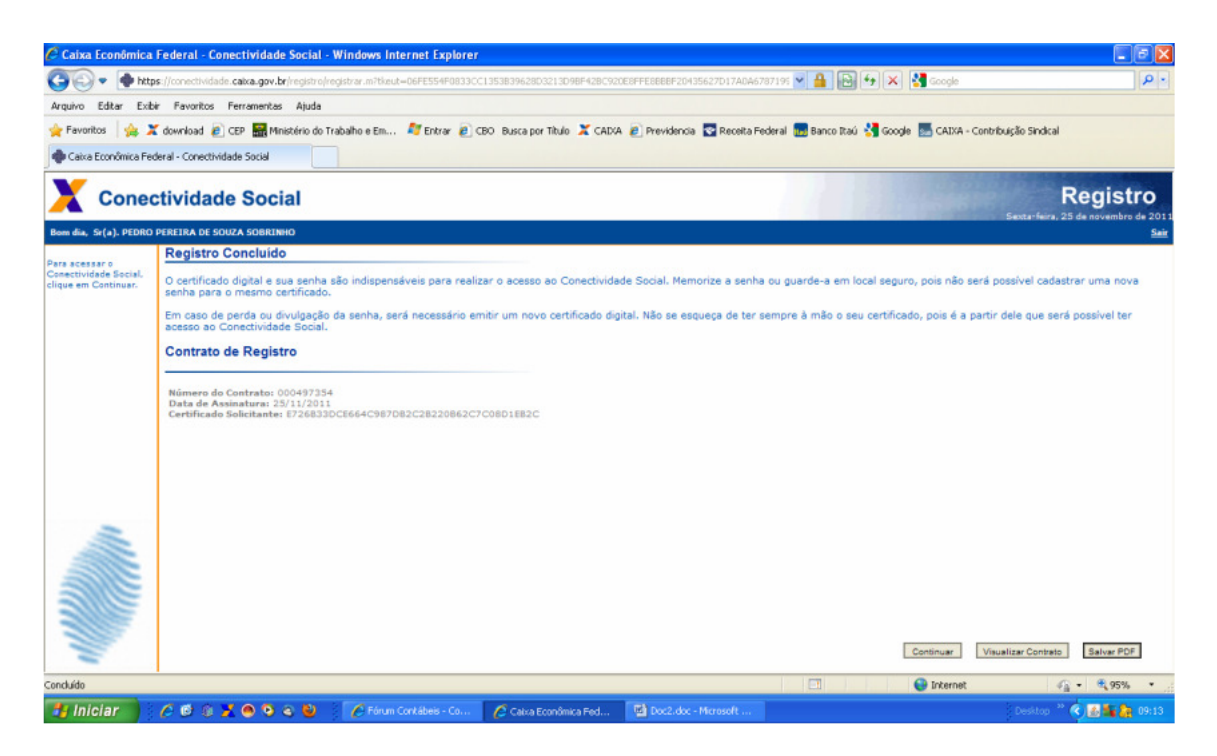

O próximo passo é fazer a **Procuração Eletrônica** para que a Plancon possa administrar a Conectividade da sua empresa. No painel esquerdo, na parte superior, clique em "Outorgar Procuração". Se não aparecer, abra o painel do lado direito com o nome de "Selecionar" e escolha "Procuração". **Não** escolha o item "Empresa"!

| Conectividade So                            | cial -         | Windows Internet Explorer                                                                                                    |                                  |                                                      |                                                        |  |  |  |  |  |  |
|---------------------------------------------|----------------|----------------------------------------------------------------------------------------------------|----------------------------------|------------------------------------------------------|--------------------------------------------------------|--|--|--|--|--|--|
| 🕒 🗸 🗣 http                                  | <b>s</b> ://co | nectividade. <b>catxa.gov.br</b> /registro/cnsicp.m?tkeut=109AD11F8D7738D3E4F                                                                                                    | FD4646CB2CDE174429255A59BC66     | 358536A6887CC7FEE92604580 💌 🔒 💽 😽                    | 🗙 🛃 Google 🖉 🖉                                         |  |  |  |  |  |  |
| Arquivo Editar Exib                         | r Fi           | avoritos Ferramentas Ajuda                                                                                                    |                                  |                                                      |                                                        |  |  |  |  |  |  |
| 🚖 Favoritos 🛛 🚖 🎽                           | dow            | nload 🗿 CEP 🔜 Ministério do Trabalho e Em 🌌 Entrar 👩 CBO                                                                                                    | Busca por Tibulo 🎽 CAD/A 🙋 P     | revidencia 🛛 Receita Federal 📠 Banco Itaú 🚼          | ioogle 🄜 CAIXA - Contribuição Sindical                 |  |  |  |  |  |  |
| Conectividade Social                        |                |                                                                                                    |                                  |                                                      |                                                        |  |  |  |  |  |  |
| X Conec                                     | tivi           | dade Social                                                                                                    |                                  |                                                      | Sexta-Seira, 25 de novembro de 2013                    |  |  |  |  |  |  |
| Razão Social/Nome<br>PLANCON PLANEJAME      | NTO            | CONTABIL LTDA:59177493000182                                                                                                    | CNPJ<br>59.177.493/0001-82       | Responsável<br>PEDRO PEREIRA DE SOUZA SOBRINHO       | CPF<br>043.124.048-52 Sair                             |  |  |  |  |  |  |
| Caixa Postal                                | Ren            | ovar Registro   Acessar Empresa Outorgante   Visualizador                                                                                                    |                                  | Ajuda                                                | Selecione 题 Procuração 🔍 🗸                             |  |  |  |  |  |  |
| = Outorgar Procuração                       | 0              |                                                                                                    |                                  |                                                      |                                                        |  |  |  |  |  |  |
| Substabelecer<br>Procuração                 | 0              | Procuração Eletrônica                                                                                                    |                                  |                                                      |                                                        |  |  |  |  |  |  |
| Renovar Procuração                          | 0              | Permite a transferência de poderes entre usuários do Conectivi                                                                                                    | dade Social.                     |                                                      |                                                        |  |  |  |  |  |  |
| Aditar Procuração                           | 1              | A Procuração Eletrônica é um importante instrumento de oper                                                                                                    | racionalização do Conectividade  | Social, quando não é o detentor do Certificado       | Digital da Empresa (PJ) quem vai realizar as diversas  |  |  |  |  |  |  |
| Revogar Procuração                          | (?)            | transações disponíveis no Canal.                                                                                                    |                                  |                                                      |                                                        |  |  |  |  |  |  |
| Consultar<br>Procurações<br>Outorgadas      | (2)            | Nesses casos, basta que seja concedida uma Procuração El<br>em nome da Empresa.                                                                                                    | letrônica pelo detentor desse ce | rtificado a outra pessoa, física ou jurídica, para ( | que esta efetive as transações no Conectividade Social |  |  |  |  |  |  |
| Consultar<br>Procurações<br>Substabelecidas | 2              | Toda operação feita pelo procurador em nome da Empresa q<br>concessora.                                                                                                    | ue lhe concedeu a procuração t   | em plena validade jurídica, gerando todos os efi     | altos legais que teriam os atos da própria empresa     |  |  |  |  |  |  |
| Consultar<br>Procurações                    | (?)            | As regras de concessão, uso, validade e demais informações pertinentes podem ser verificadas por meio do <u>Manual de Referência</u> . Recomendamos fortemente a atenta leitura desse material. |                                  |                                                      |                                                        |  |  |  |  |  |  |
| Outorga                                     |                | Caque nos atamos a esquerda para acessar as funcionalidades.                                                                                                    |                                  |                                                      |                                                        |  |  |  |  |  |  |
| Consultar<br>Procurações<br>Recebidas Por   | (?)            | Dica: posicione o mouse sobre a figura "?" ao lado de cada atalho para obter informações rápidas.                                                                                               |                                  |                                                      |                                                        |  |  |  |  |  |  |
| Substabelecimento                           | 0              | onice o menu ao taoo para acessar as funcionarioades.                                                                                                    |                                  |                                                      |                                                        |  |  |  |  |  |  |
|                                             | ~              |                                                                                                    |                                  |                                                      |                                                        |  |  |  |  |  |  |
| Concluído                                   |                |                                                                                                    |                                  |                                                      | 🚱 Internet 🦓 • 🔍 95%, •                                |  |  |  |  |  |  |
| 🛃 Iniciar 🔰                                 | 0              | 🔨 🛞 🔀 🔿 🗿 😩 🦉 🧭 Fórum Corkábeis - Co 🛛 👔                                                                                                    | 🕈 Conectividade Social 🛛 🔞       | Doc2.doc - Microsoft                                 | Desktop 🎽 🔦 🌆 09:15                                    |  |  |  |  |  |  |

Surgirá uma tela com os dados da sua empresa (como outorgante). Em "Dados do Outorgado", clique no campo "CNPJ" e preencha com o seguinte número: **01.980.452/0001-40**. No campo inferior, em "Poderes Disponíveis", clique no botão "Adicionar Todos". Você verá que os poderes do quadro da esquerda passaram para o quadro da direita. Clique em "Continuar", lá embaixo.

| Conectividade So                       | cial -   | Windows Internet Explorer                                                     |                                                              |                             |                           |                                   |                  |
|----------------------------------------|----------|-------------------------------------------------------------------------------|--------------------------------------------------------------|-----------------------------|---------------------------|-----------------------------------|------------------|
| G 🕞 🗣 http                             | is://cor | ectividade.caixa.gov.br/registro/cnsicp.m?tkeut=109AD11P8D7738D3E4P           | FD4646CB2CDE174429255A59BC66                                 | 358536A6887CC7FEE9260       | 4580 💙 🔒 🔂 🍫 🗙            | Scogle                            | ρ.               |
| Arquivo Editar Exibi                   | e Fa     | voritos Ferramentas Ajuda                                                     |                                                              |                             |                           |                                   |                  |
| 🔶 Favoritos 🛛 🦗 🎽                      | down     | load 👔 CEP 🚟 Ministério do Trabalho e Em 👂 Entrar 🖉 CBO                       | Busca por Tibulo 🏅 CADXA 🔗 P                                 | revidencia 💀 Receita Fec    | leral 📅 Banco Itaú 💐 Good | e 🄜 CAIXA - Contribuição Sindical |                  |
| Conectividade Social                   |          |                                                                               |                                                              | _                           |                           |                                   |                  |
|                                        |          |                                                                               |                                                              |                             |                           |                                   |                  |
| Conec                                  | tivi     | dade Social                                                                   |                                                              |                             |                           |                                   |                  |
| Razão Social/Nome                      |          |                                                                               | CNPJ                                                         | Responsável                 |                           | Sexta-feira, 25 de n<br>CPF       | iovembro de 2011 |
| PLANCON PLANEJAME                      | ENTO (   | CONTABIL LTDA:59177493000182                                                  | 59.177.493/0001-82                                           | PEDRO PEREIRA               | DE SOUZA SOBRINHO         | 043.124.048-52                    | Sair             |
| Caixa Postal                           | Rend     | var Registro   Acessar Empresa Outorgante   Visualizador                      |                                                              | Ajuda                       |                           | Selecione 🔯 Procuração            | ×                |
| Cutorgar Procuração                    | 0        | Outorgar Procuração                                                           |                                                              |                             |                           | 1                                 | ^                |
| Substabelecer                          | 0        |                                                                               |                                                              |                             |                           |                                   |                  |
| Procuração                             |          | Dados do Outorgante<br>Razão Social: PLANCON PLANEJAMENTO CONTABIL LTDA:59177 | 493000182                                                    |                             |                           |                                   |                  |
| <ul> <li>Kenovar Procuração</li> </ul> | C        | CNPJ: 59.177.493/0001-82<br>Reservative: PEDRO REREIRA DE SOUZA SOBRINHO      |                                                              |                             |                           |                                   |                  |
| Aditar Procuração                      | 0        | Perfil: Empresa                                                               |                                                              |                             |                           |                                   |                  |
| Revogar Procuração                     | 1        | Tipo de Inscrição: O CNP1 O CP1 O CP5 O NIS                                   |                                                              |                             |                           |                                   |                  |
|                                        | -        | CNPJ/CEI/CPF/NIB 01980452000140                                               |                                                              |                             |                           |                                   |                  |
| Procurações                            | C        | Somente caracteres numéricos.                                                 |                                                              |                             |                           |                                   |                  |
| Outorgadas                             | -        | Selecione os poderes a serem concedidos e díque no botão ADICIONAR.           | Para desfazer a operação, selecione                          | os poderes concedidos e cli | que no botão REMOVER.     |                                   |                  |
| Procurações                            | C        |                                                                               |                                                              |                             |                           |                                   |                  |
| Substabelecidas                        |          | Filtrar por Serviço                                                           |                                                              |                             |                           |                                   |                  |
| Procurações                            | C        | roobs os serviços                                                             |                                                              |                             |                           |                                   |                  |
| Outorga                                |          | Poderes Disponiveis                                                           | Poderes Selecionados                                         |                             |                           |                                   |                  |
| Consultar                              | 1        |                                                                               | Alterar Endereço do Trabalhad<br>Comunicar Movimentação do 3 | or A                        |                           |                                   |                  |
| Procurações<br>Recebidas Por           |          | Adicionar>                                                                    | Consultar Extrato - Créditos Cor                             | npl LC 110/2001             |                           |                                   |                  |
| Substabelecimento                      |          | edicional Toda                                                                | Envio de arquivo SEFIP                                       | -                           |                           |                                   |                  |
| Manual                                 | 0        | ss Remover Tr                                                                 | Envio do Arquivo REMAG<br>Extrato Resolsório                 |                             |                           |                                   | -                |
|                                        |          |                                                                               | GRRF Reenvio<br>GRRF Sol Saldo                               | ~                           |                           |                                   |                  |
|                                        |          |                                                                               | A CONTRACTOR OF CONTRACTOR                                   | _                           |                           |                                   |                  |
|                                        | _        |                                                                               |                                                              |                             |                           | 😜 Internet 🥢 -                    | . 95% .          |
| -                                      | ~        |                                                                               |                                                              | 1                           |                           |                                   | -                |
| - Iniciar                              | C        | o 🥹 💆 🥶 🕲 🍯 🌔 Forum Contabes - Co 🛛 🥻                                         | Conectividade Social                                         | Jocz.doc - Microsoft        |                           | Desktop                           | 09:24            |

Surgirá o nome da sua empresa (outorgante) e o nome da Plancon ( como outorgada). Abaixo, haverá uma coluna com vários itens para serem marcados. Clique no primeiro quadradinho, "Selecionar Todos os Poderes". Todos os itens serão automaticamente marcados. Depois, clique em "Continuar", lá embaixo.

| Conectividade So                                              | cial - | Windows Inte                                          | ernet Explorer                                                |                                       |                             |                             |                               |                                     |                                                                                                    |
|---------------------------------------------------------------|--------|-------------------------------------------------------|---------------------------------------------------------------|---------------------------------------|-----------------------------|-----------------------------|-------------------------------|-------------------------------------|----------------------------------------------------------------------------------------------------|
| 🕒 - 🔶 http                                                    | s://co | nectividade.catxa                                     | .gov.br/registro/cr                                           | isicp.m?tkeut=4AC2F1177C851DE         | 5565DB87A0836ABB5083840CF   | 68D83D0258C8AC18769ED6C5    | E68E77) 💙 🔒 🔂 🍫 🗙 🔮           | Google                              | 9-                                                                                                    |
| Arquivo Editar Exib                                           | e Fa   | avoritos Ferran                                       | nentas Ajuda                                                  |                                       |                             |                             |                               |                                     |                                                                                                    |
| 🚖 Favoritos 🛛 🏤 🐊                                             | down   | wood 🔊 CEP                                            | Ministério do Tr                                              | abalho e Em 🔊 Entrar 👩                | 180 Busca por Tibulo 🎽 CADo | A 🖉 Previdencia 💽 Receita F | Federal 🔜 Banco Itaú 😽 Google | 🔜 CAIXA - Contribuição Sindical     | 24                                                                                                    |
| Conectividade Social                                          | L.     |                                                       |                                                               |                                       |                             |                             |                               |                                     |                                                                                                    |
|                                                               |        |                                                       |                                                               |                                       |                             |                             |                               |                                     | Participation of the local division of the local division of the l |
| 👗 Conec                                                       | tivi   | dade So                                               | cial                                                          |                                       |                             |                             |                               |                                     |                                                                                                    |
| Razão Social/Nome<br>PLANCON COMERCIO                         | DE IN  | IPRESSOS FISC                                         | AIS LTDA MEI01                                                | 98                                    | CNP<br>01.1                 | <b>)</b><br>980,452/0001-40 | Responsável<br>WALDIR ROZANTE | Sexta-feir<br>CPF<br>857.479.208-04 | a, 2 de dezembro de 201<br><mark>Sair</mark>                                                                                                    |
| Caixa Postal                                                  | Ren    | ovar Registro                                         | Acessar Empi                                                  | resa Outorgante   Visualizad          | lor                         | l Ajuda                     |                               | Selecione 🗵 Procuração              | ~                                                                                                    |
| Outorgar Procuração                                           |        | Outorgar Pro                                          | ocuração                                                      |                                       |                             |                             |                               |                                     | 1                                                                                                    |
| Substabelecer<br>Procuração                                   | 0      | Dados do Outo                                         | rgante                                                        |                                       |                             |                             |                               |                                     |                                                                                                    |
| Renovar Procuração                                            | 0      | Razão Social:<br>CNPJ:                                | PLANCON CO<br>01.980.452/0                                    | MERCIO DE IMPRESSOS FISCAI:<br>001-40 | LTDA ME:0198                |                             |                               |                                     |                                                                                                    |
| Aditar Procuração                                             | 0      | Responsável:<br>Perfil:<br>Dados do Outo              | WALDIR ROZ<br>Empresa                                         | ANTE                                  |                             |                             |                               |                                     |                                                                                                    |
| Revogar Procuração                                            | •      | Razão Social:                                         | PLANCON PL                                                    | ANEJAMENTO CONTABIL LTDA:5            | 9177493000182               |                             |                               |                                     |                                                                                                    |
| Consultar<br>Procurações<br>Outorgadas                        | •      | Responsável:<br>Perfil:                               | PEDRO PERE<br>Empresa                                         | EIRA DE SOUZA SOBRINHO                |                             |                             |                               |                                     |                                                                                                    |
| Consultar                                                     | 0      | Selecione os pr                                       | oderes que podem                                              | ser substabelecidos pelo Outorgad     | a.                          |                             | Selecionar                    |                                     |                                                                                                    |
| Procurações<br>Substabelecidas                                |        |                                                       |                                                               |                                       |                             |                             | Selecionar todos os poderes   |                                     |                                                                                                    |
| Consultar<br>Procurações<br>Recebidas Por<br>Outorga          | ?      | Alterar Endereg<br>Comunicar Mov<br>Consultar Extra   | o do Trabalhador<br>vimentação do Trai<br>to - Créditos Compi | balhador<br>I LC 110/2001             |                             |                             | 2<br>2<br>2                   |                                     |                                                                                                    |
| Consultar<br>Procurações<br>Recebidas Por<br>Subtabelecimento | (2)    | Envio de arquiv<br>Envio de arquiv<br>Envio de Arquiv | IO GRRF                                                       |                                       |                             |                             |                               |                                     |                                                                                                    |
| # Manual                                                      | 0      | Extrato Rescisó<br>GRRF Reenvio<br>GRRF Sol Sald      | rio<br>Io                                                     |                                       |                             |                             |                               |                                     |                                                                                                    |
| - 14                                                          |        | nio nejerado                                          |                                                               |                                       |                             |                             |                               |                                     |                                                                                                    |
| Concluído                                                     | _      |                                                       |                                                               |                                       | 1                           |                             |                               | Jinternet                           | rg • • • 95% •                                                                                                    |
| 🛃 Iniciar 🔰                                                   | 0      | 🖻 🛞 🗾 🥘                                               | 🗩 🍣 🗳                                                         | CA3XA - Conectividad                  | Conectividade Social        | Doc2.doc - Microsoft        |                               |                                     | Desktop 2 🔇 10:16                                                                                                    |

Surgirá então os dados da procuração eletrônica. Desça a tela até o fim e clique em "Aceitar".

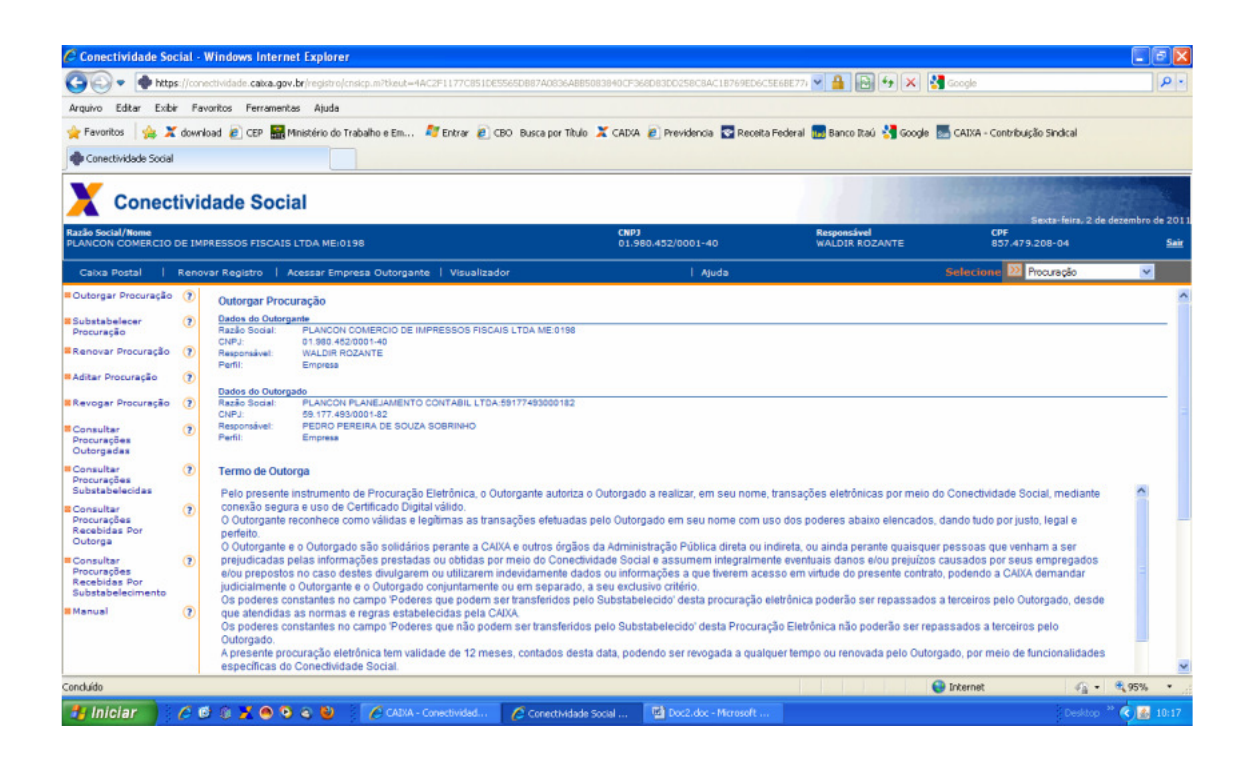

Ao clicar em "Aceitar", surgirá a tela para inserir a senha PIN. Digite cuidados amente para evitar erros.

| 🙆 Conectividade Soc                                                                                                    | cial - 1 | Windows Internet Explorer                                                                                                    |                                                                                                    |                                                                                                    |                                                                                                    |                                                                                                    |                                                                                                    |                                                                                                    |                                                                                                    |                                                                                          | _ # X                 |
|----------------------------------------------------------------------------------------------------|----------|----------------------------------------------------------------------------------------------------|----------------------------------------------------------------------------------------------------|----------------------------------------------------------------------------------------------------|----------------------------------------------------------------------------------------------------|----------------------------------------------------------------------------------------------------|----------------------------------------------------------------------------------------------------|----------------------------------------------------------------------------------------------------|----------------------------------------------------------------------------------------------------|------------------------------------------------------------------------------------------|-----------------------|
| 🚱 🗣 🔶 https                                                                                                    | s://conv | ectividade.catxa.gov.br/registro/cnsicp.m?tkeut-4                                                                                                    | 4C2F1177C851DE5565                                                                                                    | DB8740836ABB50838                                                                                                    | 40CF368D                                                                                                    | 83DD258C8AC18769ED6                                                                                                    | SC5E6BE)                                                                                           | 771 💌 🔒 🕞 🐓 🗙                                                                                                    | Google                                                                                                    |                                                                                          | P-                    |
| Arquivo Editar Exibi                                                                                                    | r Fav    | roritos Ferramentas Ajuda                                                                                                    |                                                                                                    |                                                                                                    |                                                                                                    |                                                                                                    |                                                                                                    |                                                                                                    |                                                                                                    |                                                                                          |                       |
| 🚖 Favoritos 🛛 🎪 🌋                                                                                                    | down     | oad 🕖 CEP 🔚 Ministério do Trabalho e Em                                                                                                    | 💐 Entrar 🔊 CBO                                                                                                    | Busca por Titulo 🗶                                                                                                    | CADIA 🧧                                                                                                    | Previdencia 💽 Recei                                                                                                    | ita Feder                                                                                          | al 🔢 Banco Itaú 🚼 Goo                                                                                                    | gle 🌆 CAIXA - Contribuição S                                                                                                    | Sindical                                                                                 |                       |
| Conectividade Social                                                                                                    |          |                                                                                                    |                                                                                                    |                                                                                                    |                                                                                                    |                                                                                                    |                                                                                                    |                                                                                                    |                                                                                                    |                                                                                          |                       |
| -                                                                                                    |          |                                                                                                    | Introduzir i                                                                                                    | PIN                                                                                                    |                                                                                                    |                                                                                                    |                                                                                                    |                                                                                                    | a sumaria                                                                                                    | a statute                                                                                | A CONTRACTOR          |
| Conect                                                                                                    | tivio    | dade Social                                                                                                    | Para efetuar k                                                                                                    | ogon em "TOKEN"                                                                                                    |                                                                                                    |                                                                                                    |                                                                                                    |                                                                                                    |                                                                                                    |                                                                                          |                       |
| Razão Social/Nome<br>PLANCON COMERCIO DE IMPRESSOS FISCAIS LTDA ME:0198                                                                                                    |          |                                                                                                    | Introduzir PIN:                                                                                                    | Introduzir PIN:                                                                                                    |                                                                                                    | 52/0001-40                                                                                                    |                                                                                                    | Responsável<br>WALDIR ROZANTE                                                                                                    | Sexta-feira, 2 de<br>CPF<br>857.479.208-04                                                                                                    |                                                                                          | zembro de 201<br>Sair |
| Caixa Postal                                                                                                    | Renov    | var Registro   Acessar Empresa Outorgan                                                                                                    | te   🗸 O comprim                                                                                                    | iento máximo do PIN é                                                                                                    | 15 bytes                                                                                                    | l Ajuda                                                                                                    |                                                                                                    |                                                                                                    | Selecione 腔 Proc                                                                                                    | uração                                                                                   | ~                     |
| © Outorgar Procuração<br>E substabelecer<br>Precuração<br>E Renovar Procuração<br>E Aditar Procuração<br>E Consultar<br>Procurações<br>Outorgadas<br>Consultar<br>Procurações<br>Consultar<br>Procurações<br>Recebidas Por<br>Outorga |          | Politorigante e o tutorgato alla solidisti<br>prejudicadas pelas informações prestad<br>prejudicadas pelas informações prestad<br>de prepositos no caso destes divulgare<br>judicalmente o Outorganie e o Outorganie e o<br>Outorgado.<br>A presente parauração eletrônica tem val<br>específicas do Constantes no camo Prode<br>Outorgado.<br>A presente parauração eletrônica tem val<br>específicas do Conção destrônica tem val<br>específicas do Conção destrônica tem val<br>transitadas pelo Concelovidade Social. | is per<br>la ou contrase por min<br>no ou utilizarem inde<br>conjuntamente du<br>es que podem ser la<br>leicidas puela CAIXA<br>si que não podem se<br>dade de 12 meses,<br>xclusivamente no âr<br>blica direta ou indire<br>rgado | CR Ca<br>en do Conecumado<br>em separado, a sej<br>ansferidos pelo Su<br>ser transferidos pelo<br>contados desta dat<br>mbito do Coneclivid<br>ta, exclusivamente | ncelar<br>e sociar e<br>u informa<br>u exclusiv<br>bstabelec<br>o Substat<br>ta, podeno<br>ade Socia<br>em rotina | ele Pública direta o<br>assumen integrato<br>gões a que tevema ao<br>o citário<br>do desta procuração<br>velecido" desta Procur<br>do ser revogada a qua<br>al, podendo, todavia, s<br>o relacionadas ão ob | u indiret:<br>pente evo<br>cesso el<br>p eletrón<br>ração El<br>alquer te<br>ser aceit<br>rrigaçõe | a, ou aínda perante quais<br>entuais danos elou preju<br>mitude do presente coi<br>lica poderão ser repassa<br>etrônica não poderão sei<br>etrônica não poderão sei<br>impo ou renovada pelo C<br>la para outros processos<br>s do usuário junto a essi | quer pessoas que venham<br>Izos causados por seus en<br>Intalo, podendo a CAUXA de<br>dos a terceiros pelo Outorg<br>r repassados a terceiros pe<br>utorgado, por meio de func<br>que sejam disponibilizado<br>as entidades e às informaç | a ser<br>ipregados<br>mandar<br>jado, desde<br>ilo<br>ionalidades<br>s pela CAIXA<br>ões | _                     |
| Consultar<br>Procurações<br>Recebidas Por<br>Substabelecimento                                                                                                    | (2)      |                                                                                                    |                                                                                                    |                                                                                                    |                                                                                                    |                                                                                                    |                                                                                                    |                                                                                                    |                                                                                                    |                                                                                          |                       |
| Manual                                                                                                    | ۲        |                                                                                                    |                                                                                                    |                                                                                                    |                                                                                                    |                                                                                                    | -May                                                                                               | Não Looker                                                                                                    |                                                                                                    |                                                                                          |                       |
| Conchédo                                                                                                    |          |                                                                                                    |                                                                                                    |                                                                                                    |                                                                                                    | Ace                                                                                                    |                                                                                                    | Not Pueta                                                                                                    | Internet                                                                                                    | 0.4                                                                                      | • 05% •               |
| concordo                                                                                                    |          |                                                                                                    | 1                                                                                                    |                                                                                                    |                                                                                                    |                                                                                                    | -                                                                                                  |                                                                                                    | C BRETTIEL                                                                                                    | 44.4                                                                                     | 1,7576                |
| - Iniciar                                                                                                    | 66       | a 🕼 💥 🙆 🧿 🤤 👘 📜 🚫 casxa -                                                                                                    | Conectivided                                                                                                    | Conectividade Socia                                                                                                    |                                                                                                    | Doc2.doc - Microsoft                                                                                                    |                                                                                                    | 🛃 Introduzir PIN                                                                                                    |                                                                                                    |                                                                                          | 10:18                 |

Pronto! Surgirá a tela "Procuração Eletrônica Efetuada com Sucesso". Ela terá validade de um ano, e daqui a exatamente um ano deverá ser renovada da mesma forma que fizemos até aqui.

![](_page_11_Picture_1.jpeg)

Role a tela para baixo, clique em "Imprimir" e guarde a Procuração Impressa. Não é necessário envia-la para a Plancon, é apenas um comprovante seu. Guarde-o em um local seguro.

Finalmente, clique em "Sair", no canto superior direito, próximo ao número do seu CPF. Parabéns, você concluiu com sucesso a Procuração Eletrônica.

| Conectividade So                                                                                                    | cial -  | Windows Internet Explorer                                                                                                    |                                           |                                |                                 |                     |
|----------------------------------------------------------------------------------------------------|---------|----------------------------------------------------------------------------------------------------|-------------------------------------------|--------------------------------|---------------------------------|---------------------|
| GO + http                                                                                                    | s://cor | nectividade.catxa.gov.br/registro/cnsicp.m?tkeut=4AC2F1177C851DE5565D887A083                                                                                                    | 6A885083840CF368D83D0258C8AC18769ED6C5E   | 68E77; 💌 🔒 🔂 🐓 🗙 🔮             | Google                          | ρ.                  |
| Arquivo Editar Exibi                                                                                                    | r Fa    | avoritos Ferramentas Ajuda                                                                                                    |                                           |                                |                                 |                     |
| 🚖 Favoritos 🛛 🎪 🎽                                                                                                    | down    | vload 🔊 CEP 🔜 Ministério do Trabalho e Em 灯 Entrar 🔊 CBO Busca por                                                                                                    | Tibulo 💢 CADKA 🙋 Previdencia 🔄 Receita Fr | ederal 📆 Banco Itaú 🚼 Google 🚦 | 🚽 CAIXA - Contribuição Sindical |                     |
| Conectividade Social                                                                                                    |         |                                                                                                    |                                           |                                |                                 |                     |
| X Conec                                                                                                    | tivi    | dade Social                                                                                                    |                                           |                                | Sexta-feira, 2                  | de dezembro de 2011 |
| Razão Social/Nome<br>PLANCON COMERCIO                                                                                                    | DE IM   | IPRESSOS FISCAIS LTDA MEI0198                                                                                                    | CNPJ<br>01.980.452/0001-40                | Responsável<br>WALDIR ROZANTE  | CPF<br>857.479.208-04           | Sair                |
| Caixa Postal                                                                                                    | Rend    | ovar Registro   Acessar Empresa Outorgante   Visualizador                                                                                                    | Ajuda                                     |                                | Selecione 🔯 Procuração          | ~                   |
| Outorgar Procuração     Substabalecer Procuração     Aditar Procuração     Aditar Procuração     Aditar Procuração     Consultar     Oncourtação     Consultar     Substabalecidas     Consultar     Consultar |         | Envic de arquive ORIF<br>Envic de Arquive SEFIP<br>Envic de Arquive SEFIP<br>Envic de Arquive SEFIP<br>Envice de Arquive SEFIP<br>ORIF Ectada<br>(RRF Ectada)<br>Reavier<br>Reavier<br>Re |                                           |                                |                                 | ŕ                   |
| Racebidas Por<br>Outorga<br>Consultar<br>Procurações<br>Recebidas Por<br>Substabelecimento<br>Manual                                                                                                    | •       | Validade<br>Data de Crisção<br>Data de Exprinção:<br>Chave de Sentificação<br>1A019804200014059177493000182ICP000033023802122011<br>Importmar                                                                                                    | 02/12/2011 10:17 29<br>02/12/2012         |                                |                                 |                     |
|                                                                                                    |         |                                                                                                    |                                           |                                | Internet 👘                      | • • 95% •           |
| 🐉 Iniciar 🔰                                                                                                    | 0       | 🖻 🛞 🔀 🙆 🗿 🍙 🐌 🕴 🌈 CADXA - Conectivided 🛛 🌈 Conectiv                                                                                                    | idade Social 📓 Doc2.doc - Microsoft       |                                | Deskto                          | o " 🔇 🚮 10:20       |